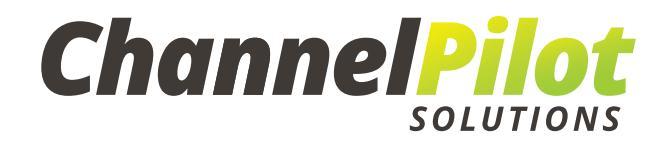

Anleitung

# WECHSEL DES SHOPSYSTEMS

## 1) Einführung

Wenn Sie planen zu einem anderen Shopsystem zu wechseln oder wenn sich Ihr Import-Feed ändert, dann bietet Ihnen diese Best Practice Hilfestellungen, mit denen Sie die Umstellung in Ihrem ChannelPilot-Konto vorbereiten können.

Von uns erfahren Sie, welche Schritte dabei zu befolgen sind und welche Punkte überprüft werden müssen.

Hierbei wird nur das allgemeine Vorgehen bei einer Umstellung erläutert. Das Vorgehen kann sich aber natürlich von Fall zu Fall ein wenig unterscheiden.

Zunächst müssen Sie intern klären, wie die Migration durchgeführt werden soll. Hierzu sollten Sie in engem Austausch mit Ihrer technischen Abteilung stehen. Die grundlegenden Fragen, die dabei zu beachten sind, sind folgende:

- 1) Sind Ausfallzeiten Ihres (Web-)Shops zu erwarten? Wenn ja, für wie lange sind diese geplant?
- 2) Wie gehen Sie damit bezogen auf Ihre Kanäle um?
  - a. Wird der Webshop offline sein?
  - b. Werden die Weiterleitungen funktionieren oder müssen die Listungen gestoppt werden?
- 3) Ändern sich die Attributbezeichnung oder die Werte im Content?

Sollte Ihr neuer Feed eins zu eins mit dem alten Feed übereinstimmen, müssen Sie lediglich den Link in ChannelPilot austauschen.

4) Inwieweit besteht die Möglichkeit, die neue Datei bereits im Vorfeld bereitzustellen, um diese auf ihre Vollständigkeit prüfen zu können?

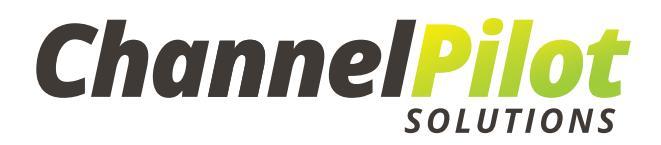

Mit Hilfe der Antworten, kann Ihr Account Manager bei ChannelPilot Ihnen eine Einschätzung des Aufwandes geben und Sie beraten, wie eine möglichst reibungslose Migration erfolgen kann.

Wir empfehlen Ihnen dringend, zusätzliche Backup-Shops (oder neue Shops) einzurichten, in denen Sie, sobald möglich, die neuen Feed-URLs hinzufügen. Wenn Sie mehrere (Länder-) Shops haben, sollten Sie entsprechend auch mehrere Backup-Shops erstellen. Wir empfehlen Ihnen, dabei unsere Kopierfunktion zu verwenden, damit Sie im Shop-Manager von ChannelPilot dieselben Datenfelder und Filter sowie dieselbe Anzahl an Import-Feeds haben.

| ChannelPild                                                                                        | ot               |                                                                                      |                       |                      |                             |                                          |                |
|----------------------------------------------------------------------------------------------------|------------------|--------------------------------------------------------------------------------------|-----------------------|----------------------|-----------------------------|------------------------------------------|----------------|
| Dashboard                                                                                          | Analyse          | Shopverwaltung                                                                       |                       |                      |                             |                                          |                |
| SHOP WECHSELN<br>Nechseln Sie jederzeit zu einem ihrer anderen S<br>My Shop                        | naps             |                                                                                      |                       |                      |                             |                                          |                |
|                                                                                                    | RODUKTKATALOG    | DATENFELDER 00<br>ZUORDNEN 00                                                        | EIGENE<br>DATENFELDER | FILTER<br>EINRICHTEN | PERFORMANCE-<br>DATENFELDER | 러움 KATEGORIEN<br>VERWALTEN               |                |
| EINSTELLUNGEN<br>Die Grundeinstellungen für Ihren Sh<br>Mehr Informationen<br>2<br>SHOP AKTIVIEREN | op.              |                                                                                      |                       |                      |                             |                                          | SHOP LÖSCHEN   |
| IAME DES SHOPS<br>My Shop<br>VEB-ADRESSE DES SHOPS                                                 | 0                | MAIL-ADRESSE TECHNIK<br>vorname.nachname@channelpilot<br>HRE COOKIELAUFZEIT IN TAGEN | ()<br>t.com<br>()     | AU AUS               | 0                           | ATTRIBUT-LAYOUT<br>Altes Standard-Layout | @<br>¥         |
| www.test.de<br>'RACKING-DOMAIN                                                                     | (?)              | 31<br>RACKING-KEY (READ ONLY)<br>OSTRÉIY IGIÉDUM-6RHGW/0JÉ                           | ✓ ② JvMe-dxUue SQ -JM | TRACKING-KEY         | (2)<br>XEN                  |                                          |                |
|                                                                                                    |                  |                                                                                      |                       |                      |                             | IINSTELLU                                | NGEN SPEICHERN |
| SHOPS<br>irstellen oder kopieren Sie hier eine                                                     | n weiteren Shop. | a                                                                                    |                       |                      |                             |                                          |                |
| 4                                                                                                  |                  |                                                                                      |                       |                      |                             |                                          |                |

In den kopierten Shops haben Sie dann die Möglichkeit, die neuen Feeds zu testen und zu prüfen, ob noch Anpassungsbedarf besteht oder nicht. Letztendlich bestehen folgende Möglichkeiten:

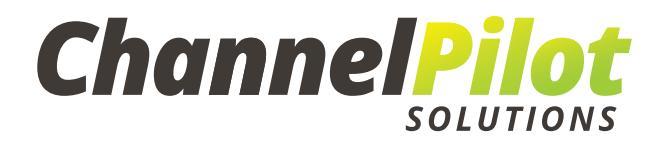

- Entweder stellen Sie den kopierten Shop live und löschen den ursprünglichen Shop
- oder Sie übertragen die Änderungen auf den ursprünglichen Shop und löschen den kopierten Shop im Anschluss. Sie könnten den kopierten Shop natürlich auch zu Testzwecken bestehen lassen.

Es ist möglich, die Umstellung übergangslos durchzuführen. Allerdings werden Sie keine Zeit haben, die Datenfelder im Vorfeld zu überprüfen. Deshalb empfehlen wir Ihnen, den Shop zu kopieren, bevor Sie die neuen Feeds erhalten und diese dort zu testen.

## 2) Schritte für eine erfolgreiche Migration

 Bereinigen Sie den ursprünglichen Account, indem Sie Filter, Datenfelder und/oder Export-Feeds entfernen, die nicht mehr verwendet werden. Je "schlanker" der Account aufgesetzt ist, desto besser wird die Leistung von ChannelPilot und umso kürzer werden auch die Prozesslaufzeiten. Unser System aktualisiert nach einem Feed-Import nämlich nicht nur die aktiven, sondern auch die inaktiven Datenfelder und Filter.

Die Bereinigung ist auch für das Erstellen eines Backup-Shops vorteilhaft, da so beim Kopieren des gesamten Shops nur die notwendigen Einstellungen kopiert werden müssen.

- 2. Kopieren/Erstellen Sie einen Test-Shop oder verwenden Sie den Original-Shop, falls Ihre neue Feed-URL bereits aktiv sein sollte.
- 3. Sollte während der Migration eine Ausfallzeit Ihres Shops auftreten, gibt es zwei Szenarien:
  - a. <u>Kurzfristige Ausfallzeit (weniger als 3 Stunden)</u>: Sie lassen Ihre Export-Feeds unverändert, somit generieren Sie weiterhin Traffic. Jedoch werden häufig importierte Informationen, wie der Bestand oder die Preise, nicht mehr auf den neuesten Stand gebracht.

Um die Aktualisierungen der Export-Feeds zu stoppen und den letzten Datenstand beizubehalten, gehen Sie auf die Schaltfläche **Start > Shopverwaltung > Shop einrichten** und setzen Sie dort den Regler **Feed-Exporte** auf "AUS":

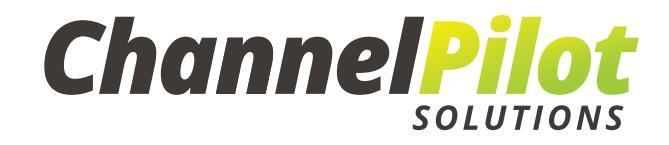

| ChannelPilot                                                         |                |                                                               |                                                                     |                             |  |  |  |  |  |
|----------------------------------------------------------------------|----------------|---------------------------------------------------------------|---------------------------------------------------------------------|-----------------------------|--|--|--|--|--|
|                                                                      |                |                                                               |                                                                     |                             |  |  |  |  |  |
| Dashboard                                                            | Analyse        | Shopverwaltung                                                |                                                                     |                             |  |  |  |  |  |
| C SHOP WECHSELN<br>Wechseln Sie jederzeit zu einem Ihrer ar          | nderen Shops   |                                                               |                                                                     |                             |  |  |  |  |  |
| My Shop                                                              |                |                                                               |                                                                     |                             |  |  |  |  |  |
| SHOP EINRICHTEN                                                      | PRODUKTKATALOG | 更 DATENFELDER 更 EIGENE<br>며 ZUORDNEN 며 DATENI                 | FELDER <b>Y</b> FILTER<br>EINRICHTEN                                | PERFORMANCE-<br>DATENFELDER |  |  |  |  |  |
| EINSTELLUNGEN<br>Die Grundeinstellungen für Ih<br>Mehr Informationen | ren Shop.      |                                                               |                                                                     |                             |  |  |  |  |  |
| ⑦ ✓ SHOP AKTIVIEREN                                                  |                |                                                               |                                                                     |                             |  |  |  |  |  |
| NAME DES SHOPS                                                       | ?              | E-MAIL-ADRESSE TECHNIK                                        | FEED EXPORTE                                                        | ?                           |  |  |  |  |  |
| My Shop                                                              |                | vorname.nachname@channelpilot.com                             | AN AUS 🛕                                                            |                             |  |  |  |  |  |
| WEB-ADRESSE DES SHOPS                                                |                | IHRE COOKIELAUFZEIT IN TAGEN                                  | ② API RUN FÜR MARKTPLÄT                                             | ZE 🕐                        |  |  |  |  |  |
| www.test.de                                                          |                | 31                                                            | V AN AUS                                                            |                             |  |  |  |  |  |
| TRACKING-DOMAIN                                                      | 3              | TRACKING-KEY (READ ONLY)<br>QSTr5JY_jGi6Dum-6RHGWvgJ5JyMp-dxU | ⑦     TRACKING-KEY       up_SOJM     ⑦       ⑦     TRACKING-KEY KOI | PIEREN                      |  |  |  |  |  |

Die Umstellung können Sie zu einer Uhrzeit vornehmen, in welcher der Traffic niedrig ist.

b. <u>Langfristige Ausfallzeit (mehr als 3 Stunden)</u>: Sie sollten alle Export-Feeds deaktivieren, um den Export komplett herunterzufahren. So wird die Weiterleitung Ihrer Produkte gestoppt.

Vorab sollten Sie selbstverständlich Ihre/n Ansprechpartner/in der jeweiligen Kanäle darüber informieren.

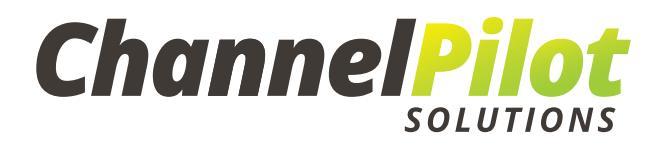

4. Importieren Sie den neuen Feed-Link, indem Sie unter **Start > Shopverwaltung > Produktkatalog importieren** den alten durch den neuen Feed-Link ersetzen.

Klicken Sie auf den Import-Feed, den Sie austauschen möchten, und auf die Schaltfläche "Import-Einstellungen":

| ART ISM / FEEDENGINE MARK                                      | TPLÄTZE MARKTPREISANALYSE                | WERKZEUGE ADMINBEREICH                                |                                                      | Hilfe 📎 Audrey G                       | aches |
|----------------------------------------------------------------|------------------------------------------|-------------------------------------------------------|------------------------------------------------------|----------------------------------------|-------|
| Dashboard                                                      | Analyse                                  | Shopverwaltung                                        |                                                      |                                        |       |
| SHOP WECHSELN<br>Wechseln Sie jederzeit zu einem Ihrer anderen | Shops                                    | 2                                                     |                                                      |                                        |       |
| My Shop                                                        | 3                                        |                                                       |                                                      |                                        |       |
| SHOP EINRICHTEN                                                | PRODUKTKATALOG UD DAT<br>IMPORTIEREN DAT | ENFELDER 👳 EIGENE<br>IRDNEN 🏛 DATENFELDER             | ♥ FILTER<br>EINRICHTEN ✓ PERFORMANCE-<br>DATENFELDER | 며면 KATEGORIEN<br>VERWALTEN             |       |
| HRE PRODUKTKATA                                                | LOGE                                     |                                                       |                                                      |                                        |       |
| lbersicht der Produktkataloge, die<br>Mehr Informationen       | für diesen Shop importiert werde         | :n.                                                   |                                                      |                                        |       |
| I ▼ MASTERFEED                                                 | ARTIKELANZAHL<br>157                     | GRÖSSE LETZTER DOWNLOAD<br>0.15MB 23.11.2020 11:02:55 | LETZTER IMPORT<br>19.11.2019 16:39:37                | LETZTE ÄNDERUNG<br>05.09.2018 12:37:28 |       |
|                                                                | HERUNTERLADEN<br>JA NEIN Jede(n          | Stunde um 00 minuten nach der Stu                     | unde 🗴 💿                                             |                                        |       |
|                                                                | HEADCHECK<br>JA NEIN Jede(n              | Stunde um 00,05,10,15,20,25,30,35,40                  | 0,45,50,55 minuten nach der Stunde 🗴 📀               | 4                                      |       |
| FEED BEZEICHNER<br>MASTER                                      | URL<br>[http] http://go.char             | nelpilot.com/media/export/export_demo-                | modeshop.csv                                         | NUTZUNGSÜBERSICHT                      | NGEN  |
| ► TEST                                                         | ARTIKELANZAHL<br>1499                    | GRÖSSE LETZTER DOWNLOAD                               | LETZTER IMPORT<br>23 11 2020 11:23:41                | LETZTE ÄNDERUNG<br>23.11.2020.11:23:10 |       |

Danach öffnet sich ein Fenster mit den folgenden Informationen:

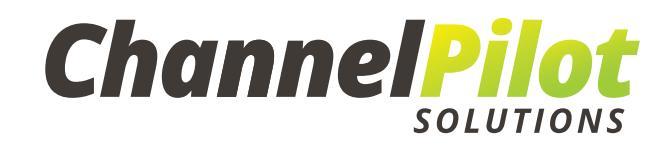

| Existellurgen  DATENQUELLE  elsens lag n, vie ChannePilot Ihren Produktikatalog erreichen kann. Der Produktikatalog wird stündlich automatisiert eingelesen. Unterstützte Dateformate sinc Mehr Informationen  Produktikatalog erreichen kann. Der Produktikatalog wird stündlich automatisiert eingelesen. Unterstützte Dateformate sinc Mehr Informationen  Produktikatalog erreichen kann. Der Produktikatalog wird stündlich automatisiert eingelesen. Unterstützte Dateformate sinc Mehr Informationen  Produktikatalog erreichen kann. Der Produktikatalog wird stündlich automatisiert eingelesen. Unterstützte Dateformate sinc Mehr Informationen  Produktikatalog erreichen kann. Der Produktikatalog wird stündlich automatisiert eingelesen. Unterstützte Dateformate sinc  Automatisch  Consequence unterstützte eingelesen. Die Produktikatalog wird stündlich automatisch wenn Sie die Daternquelle erfolgreich geprüft haben.  Mehr Information  Sakur DES Produktikataloges an. ChannePilot ermittein ihr Format automatisch, wenn Sie die Daternquelle erfolgreich geprüft haben.  Mehr Information  Sakur DES Produktikataloges an. ChannePilot ermittein ihr Format automatisch, wenn Sie die Daternquelle erfolgreich geprüft haben.  Mehr Information  Sakur DES Produktikataloges an. ChannePilot ermittein ihr Format automatisch, wenn Sie die Daternquelle erfolgreich geprüft haben.  Mehr Information  Sakur DES Produktikataloges an. ChannePilot ermittein ihr Format automatisch, wenn Sie die Daternquelle erfolgreich geprüft haben.  Mehr Information  Sakur DES Produktikataloges an.  Channes Sie Mehr Information  Sakur DES Produktikataloges an.  Sakur DES Produktikataloges an.  Sakur DES Produktikataloges an.  Sakur DES Produktikataloges an.  Sakur DES Produktikataloges an.  Sakur DES Produktikataloges an.  Sakur DES Produktikataloges an.  Sakur DES Produktikataloges an.  Sakur DES Produktikataloges an.  Sakur DES Produktikataloges an.  Sakur DES Produktikataloges an.  Sakur DES Produktikataloges an.  Sakur DES Produktikataloges an.  Sakur DES Produktikatalo                                                                                                    |                               |                     |
|----------------------------------------------------------------------------------------------------|-------------------------------|---------------------|
| ATENQUELE<br>then is a vive (ChannelPilot three Produktikatalog erreichen kann. Der Produktikatalog wird stündlich automatisiert eingelesen. Unterstützte Dateformates sind<br>her informationen<br>PRE VILLES<br>OUTOPAUNS<br>Automatische encodering<br>Automatische encodering<br>Automatische encodering<br>Automatische encodering<br>Automatische encodering<br>Automatische encodering<br>Automatische encodering<br>Automatische Strongen titres Produktikataloges an. ChannelPilot ermitteln für Format automatisch, wenn Sie die Datefiquelle erfolgreich geprüft haben.<br>Mer Her informationen<br>Stretter Date Produktikataloges an. ChannelPilot ermitteln für Format automatisch, wenn Sie die Datefiquelle erfolgreich geprüft haben.<br>Mer Her informationen<br>Stretter Date Produktikataloges an. ChannelPilot ermitteln für Format automatisch, wenn Sie die Datefiquelle erfolgreich geprüft haben.<br>Mer Her informationen<br>Stretter Date Produktikataloges an. ChannelPilot ermitteln für Format automatisch, wenn Sie die Datefiquelle erfolgreich geprüft haben.<br>Mer Her informationen<br>Stretter Date Preductikataloges an. ChannelPilot ermitteln für Format automatisch, wenn Sie die Datefiquelle erfolgreich geprüft haben.<br>Mer Her informationen<br>Stretter Date Preductikataloges an. ChannelPilot ermitteln für Format automatisch, wenn Sie die Datefiquelle erfolgreich geprüft haben.<br>Mer Her informationen<br>Stretter Date Preductikataloges an. ChannelPilot ermitteln für Format automatisch, wenn Sie die Datefiquelle erfolgreich geprüft haben.<br>Mer Her informationen<br>Stretter Date Preductikataloges and ChannelPilot ermittelle für Eleiser<br>Stretter Stretter batter<br>Stretter Stretter Stretter<br>Stretter Stretter Stretter<br>Stretter Stretter Stretter<br>Stretter Stretter Stretter<br>Stretter Stretter Stretter<br>Stretter Stretter Stretter<br>Stretter Stretter Stretter<br>Stretter Stretter Stretter<br>Stretter Stretter Stretter<br>Stretter Stretter Stretter<br>Stretter Stretter Stretter<br>Stretter Stretter Stretter<br>Stretter Stretter<br>Stretter Stretter<br>Stretter Stretter<br>Stretter Stretter<br>Stretter Str                                                                                                    |                               | × PRODUKTKATALOG LÖ |
|                                                                                                    |                               |                     |
| Per Se duit informationen Per Se duit informationen Per Se duit informationen Per Se duit informationen Per Se duit informationen Per Se duit Se format furties Produktikataloges an. ChannelPilot ermittein fur Format automatisch, wenn Sie die Datenquelle erfolgreich geprüft haben. AETENFORMAT  Den Sie das Format furties Produktikataloges an. ChannelPilot ermittein fur Format automatisch, wenn Sie die Datenquelle erfolgreich geprüft haben. Aeter Informationen  Max des Papountikktudo   UR  Semioden ()                                                                                                    | Detailerments aind CDV and VM |                     |
| PERQUELE ULLE ULLE ULLE ULLE ULLE ULLE ULLE                                                                                                    | Dateiformate sind CSV und XM  | JL. (Kein XLSX!)    |
| PERFEQUELE  URL HIGH NATALOG DATE  Intrinsion  URL HIGH NATALOG DATE  Intrinsion  URL HIGH NATALOG DATE  Intrinsion  URL HIGH NATALOG DATE  Intrinsion  CACHESS UNDERENT  CACHESS UNDERENT  CAC                                                                                                    |                               |                     |
| ATENTOS UNCERNAG CONCACTOR ON CONCACTOR ON CONCENTRE ON CONCACTOR ON CONCENTRE ON CONCACTOR ON CONCENTRE ON CONCACTOR ON CONCENTRE ON CONCENTRE ON CONCENTRE ON CONCENTRE ON CONCENTRE ON CONCENTRE ON CONCENTRE ON CONCENTRE ON CONCENTRE ON CONCENTRE ON CONCENTRE ON CONCENTRE ON CONCENTRE ON CONCENTRE ON CONCENTRE ON CONCENTRE ON CONCENTRE ON CONCENTRE ON CONCENTRE ON CONCENTRE ON CONCENTRE ON C                                                                                                    |                               |                     |
| CHENCOLINICS CONCENTRATIONS CONCENTRATIONS CONCENTR                                                                                                    | ANMELDE-DATE                  | N ERFORDERLICH      |
| Water middle unig       Image: Market Unit         ATENFORMAT         Ben Sie das Format ihres Produktikataloges an. ChannelPilot ermitteln ihr Format automatisch, wenn Sie die Datenquelle erfolgreich geprüft haben.         Richt Des Produktikataloges an. ChannelPilot ermitteln ihr Format automatisch, wenn Sie die Datenquelle erfolgreich geprüft haben.         Richt Des Produktikataloges an. ChannelPilot ermitteln ihr Format automatisch, wenn Sie die Datenquelle erfolgreich geprüft haben.         Richt Des Produktikataloges an. ChannelPilot ermitteln ihr Format automatisch, wenn Sie die Datenquelle erfolgreich geprüft haben.         Richt Des Produktikataloges an. ChannelPilot ermitteln ihr Format automatisch, wenn Sie die Datenquelle erfolgreich geprüft haben.         Interventionen         Stylic Edebiengeternte Werte) <ul> <li>FELDEGREHZER</li> <li>FELDEGREHZER</li> <li>Richt Prefeiter</li> <li>Richt Prefeiter</li> <li>R</li></ul>                                                                                                    |                               |                     |
| WAREAUNG   ATENFORMAT bes 56 das Format ihres Produktikataloges an. ChannelPilot ermittein ihr Format automatisch, wenn Sie die Datenquelle erfoigreich geprüft haben. tein Informationen WMT DES PRODUKTRATALOGS TENNZECHEN FELDBEGGENZER PELDBEGGENZER WEN WAX ANZAL FEHLEBHAFTER ZELEN INTENNEED VOR DISATZLICHE EINSTELLUNGEN Herrer Sie hree eindeutige Artikelnummer. DUSATZLICHE EINSTELLUNGEN PELDE ARTIKELNUMMERN MINDESTANZAHL ARTIKEL IM FEED MINDESTANZAHL ARTIKEL IM FEED MINDESTANZAHLARTIKEL IM FEED MINDESTANZAHLARTIKEL IM FEED <p< td=""><td></td><td></td></p<>                                                                                                    |                               |                     |
| ATENFORMAT ben Sie das Format thres Produktkataloges an. ChannelPilot ermittein ihr Format automatisch, wenn Sie die Datenquelle erfolgreich geprüft haben. tehr Informationen  NMA DES PRODUKTNATALOGS  VOR  TECHE DATENFELDER ()  NKA ATZAH: FEHLERHAFTER ZEILEN  D  D  SKÖPZELE VORHANDEN  D  SKÖPZELE VORHANDEN  SKÖPZELE VORHANDEN  D  SKÖPZELE VORHANDEN  SKÖPZELE VORHANDEN  SKÖPZELE VORHANDEN  SKÖPZELE VORHANDEN  SKÖPZELE VORHANDEN  SKÖPZELE VORHANDEN  SKÖPZELE VORHANDEN  SKÖPZELEVORHANDEN  SKÖPZELE VORHANDEN  SKÖPZELEVORHANDEN  SKÖPZELEVORHANDEN  SKÖPZELEVORHANDEN  SKÖPZE                                                                                                    |                               |                     |
| ATENFORMAT See Sie das Format ihres Produktkataloges an. ChannelPilot ermitteln ihr Format automatisch, wenn Sie die Datenquelle erfolgreich geprüft haben. ehr informationen MAT DES PROJUKTATALOGS TEENZELCHEN TEENZELCHEN TEENZELCHEN TEENZELCHEN TEENZELCHEN TEENZELEK ORHANDEN TEENZELEK VORHANDEN USÄTZLICHE EINSTELLUNGEN UNDOSTFILTER TEATIKELNUMMER TEINE TEINE TEINEENEENEE TEINE TEINE TEINEENEENEENEENEENEENEENEENEENEENEENEENE                                                                                                    |                               |                     |
| ATENFORMAT bein Sie das Format Ihres Produktikataloges an. ChannelPilot ermittein ihr Format automatisch, wenn Sie die Datenquelle erfolgreich geprüft haben. teirr Informationen war Des PRODuktikataloges TEUNZECHEN SVDatel (Zeichengerenne Werte)  FELDEGERRIZZR FELDEGERRIZZR FELDEGERRIZZR FELDEGERRIZZR FELDEGERRIZZR MEIN  SVDatel (Zeichengerenne vorhanden  Max. ANZAHI, EFHLERHAFTER ZEILEN  FELDEGERRIZZR  FELDEGERRIZZR  FELD                                                                                                    |                               |                     |
| ATENFORMAT ben Sie das Format thres Produktikataloges an. ChannelPilot ermitteln ihr Format automatisch, wenn Sie die Datenquelle erfolgreich geprüft haben. tehr Informationen  XMAT DES PRODUKTIKATALOGS  VOR  SVEDatei (Zeichengeteennte Werte)  FELDBEGERENZER  FELDBEGERENZER  FELDBEGERENZER  VOR  MAX ANZAHL FEHLERNAATER ZEILEN  D  SECTIGE ARTIKELNUMMEEN AUSSCHLIESSEN  PELTE ARTIKELNUMMEEN AUSSCHLIESSEN  MINDESTANZAHL ARTIKEL IM FEED  MINDESTANZAHL ARTIKEL IM FEED                                                                                                    |                               | 1 DATENQUELLE PR    |
| ATENFORMAT ben Sie das Format Ihres Produktkataloges an, ChannelPilot ermitteln Ihr Format automatisch, wenn Sie die Datenquelle erfoigreich geprüft haben. tehr Informationen  WAR DES PRODUKTKATALOGS  TRENDECKEN  TISCHE DATENFELDER ®  FELDEECRENZER  FELDEECRENZER FELDEECRENZER  FELDEECRENZER  FELDEECRENZER  FELDEECRENZER FELDEECRENZER  FELDEECRENZER  FELDEECRENZER  FELDEECRENZER FELDEECRENZER  FELDEECRENZER  FELDEECRENZER  FELDEECRENZER                                                                                                    |                               |                     |
| ATENFORMAT  ben Sie das Format ihres Produktikataloges an. ChannelPilot ermitteln ihr Format automatisch, wenn Sie die Datenquelle erfolgreich geprüft haben. tehr Informationen  MAT DES PRODUktikATALOGS  VOR  SVDalei (Zeichengetennte Werte)  FELDEGCREIZZR  FELDEGCREIZZR  FELD                                                                                                    |                               |                     |
| VCR EXPONENT I<br>been Sie das Format ihres Produktikataloges an. ChannelPilot ermitteln Ihr Format automatisch, wenn Sie die Datenquelle erfolgreich geprüf haben.<br>lehr Informationen<br>MAT DES PRODUKTIKATALOGS<br>SV-Datei (Zeichengetrennte Werte)<br>TISCHE DATENFELDER<br>TISCHE DATENFELDER<br>TISCHE DATENFELDER<br>NEIN<br>VOR<br>FELDBEGERIZER<br>TISCHE DATENFELLUNGEN<br>INFORTEILTER<br>SOPZELE VORHANDEN<br>DISÄTZLICHE EINSTELLUNGEN<br>Interen Sie Ihre eindeutige Artikelnummer.<br>SEUTIGE ARTIKELNUMMER<br>TISCHE ARTIKELNUMMER<br>TISCHE TISCHE TISCHE TI                                                                                                    |                               |                     |
| Den Sie das Format Ihres Produktkataloges an. ChannelPilot ermittein ihr Format automatisch, wenn sie die Datenqueile erfolgreich gepruit haben.<br>Intern Informationen          NMAT DES PRODUKTKATALOGS       TRENNZEICHEN                                                                                                    |                               |                     |
| MAT DES PRODUKTIKATALOGS WAT DES PRODUKTIKATALOGS WAT DES PRODUKTIKATALOGS WAT DES PRODUKTIKATALOGS WAT DES PRODUKTIKATALOGS WAT NEIN  FELDBEGRENZER  FELDBEGRENZER  FELDBEGRENZER  FELDBEGRENZER  FELDBEGRENZER  FELDBEGRENZER  FELDBEGRENZER  FELDBEGRENZER  FELDBEGRENZER   FELDBEGRENZER   FELDBEGRENZER   FELDBEGRENZER    FELDBEGRENZER     FELDBEGRENZER                                                                                                    | haben.                        |                     |
| MAT DES PRODUKTIATALOGS  SV-Datei (Zeichengetrennte Werte)  TISCHE DATENFELDER ®  NEIN  TISCHE DATENFELDER ®  NEIN  TISCHE DATENFELDER ®  NEIN  SEUTIGE ARTIKELNUMMER  D  SEUTIGE ARTIKELNUMMER  PELTE ARTIKELNUMMER  NUSSCHUESSEN  T  MINDESTANZAHL ARTIKLEL IM FEED  MINDESTANZAHL ARTIKLEL IM FEED  MINDESTANZAHL ARTIKLEN  MINDESTANZAHL ARTIKLEN  MINDESTANZAHLARTIKLEN  MINDESTANZAHLARTIKLEN  MINDESTANZAHLARTIKLEN  MINDESTANZAHLARTIKLEN  MINDESTANZAHLARTIKLEN  MINDESTANZAHLARTIKLEN  MINDESTANZAHLARTIKLEN  MINDESTANZAHLARTIKLEN  MINDESTANZAHLARTIKLEN  MINDESTANZAHLARTIKLEN  MINDESTANZAHLARTIKLEN  MINDESTANZAHLARTIKLEN  MINDESTANZAHLARTIKLEN  MINDESTANZAHLARTIKLE                                                                                                    |                               |                     |
| SV-Datel (Zeichengetrennte Werte)  Semikolon (.)  FELDBEGRENZER  FELDBEGRENZER  Kein Feldbegrenzer vorhanden  MAX. ANZAHL FEHLERHAFTER ZEILEN  O  UXX. ANZAHL FEHLERHAFTER ZEILEN  O  UXX. ANXAHL FEHLERHAFTER ZEILEN  O  UXX. ANXAHL FEHLERHAFTER ZEILEN  O  UXX. ANXAHL FEHLERHAFTER ZEILEN  O  UXX. ANXAHL FEHLERHAFTER ZEILEN  O  UXX. ANXAHL FEHLERHAFTER ZEILEN  O  UXX. ANXAHL FEHLERHAFTER ZEILEN  O  UXX. ANXAHL FEHLERHAFTER ZEILEN  O  UXX. ANXAHL FEHLERHAFTER ZEILEN  O  UXX. ANXAHL FEHLERHAFTER  O  UXX. ANXAHL FEHLERHAFTER  O  UXX                                                                                                    | ?                             |                     |
| ISCHE DATENFELDER®<br>NEIN<br>NEIN<br>NEIN<br>NEIN<br>NEIN<br>PELDEGOEENZER<br>Rein Feldbegrenzer vorhanden<br>MAX. ANZAHL FEHLERHAFTER ZEILEN<br>MAX. ANZAHL FEHLERHAFTER ZEILEN<br>MAX. ANZAHL GEHLERHAFTER ZEILEN<br>MAX. ANZAHL GEHLERHAFTER ZEILEN<br>MINDESTANZAHL ARTIKEL IM FEED<br>MAX. ALTER IN STUNDEN VOR EINER WARNUNG<br>MAX. ALTER IN STUNDEN VOR EINER WARNUNG<br>MAX. ALTER IN STUNDE                                                                                                    | VORSCHAU                      |                     |
| TISCHE DATENFELDER ®<br>▲ NEIN<br>NEIN<br>NEIN |                               |                     |
| INTERN     INTERN     INTERN <td>(?)</td> <td></td>                                                                                                    | (?)                           |                     |
| MAX. ANZAHL FEHLERHAFTER ZEILEN (*<br>0<br>KOPFZEILE VORHANDEN<br>DUSÄTZLICHE EINSTELLUNGEN<br>finieren Sie Ihre eindeutige Artikelnummer.<br>Deutige Artikelnummer.<br>Deutige Artikelnummer<br>************************************                                                                                                    |                               |                     |
| 0<br>♥ KOPFZEILE VORHANDEN<br>INPORTFILTER<br>Indexentige Artikelnummer.<br>IDEUTIGE ARTIKELNUMMER<br>POPELTE ARTIKELNUMMER<br>POPELTE ARTIKELNUMMERN AUSSCHLIESSEN<br>IMPORTFILTER<br>POPELTE ARTIKELNUMMERN AUSSCHLIESSEN<br>IMPORTFILTER<br>IMPORTFILTER<br>IMPORT                                                                                                    | ?                             |                     |
|                                                                                                    |                               |                     |
| USÄTZLICHE EINSTELLUNGEN<br>Inieren Sie Ihre eindeutige Artikelnummer.<br>Deutige Artikelnummer<br>Deutige Artikelnummer<br>PPELTE ARTIKELNUMMERN AUSSCHLIESSEN ()<br>Mindestanzahl Artikel im Feed ()<br>MAX ALTER IN STUNDEN VOR EINER WARNUNG<br>1                                                                                                    |                               |                     |
| USÄTZLICHE EINSTELLUNGEN<br>Inieren Sie Ihre eindeutige Artikelnummer.<br>Deutige Artikelnummer<br>Opelte Artikelnummer ausschliessen ()<br>Importfilter ()<br>Dearbeiten<br>Opelte Artikelnummern ausschliessen ()<br>Importfilter ()<br>Dearbeiten<br>()<br>Mindestanzahl Artikel im Feed ()<br>Max Alter in stunden vor einer warnung<br>()                                                                                                    |                               |                     |
| USÄTZLICHE EINSTELLUNGEN<br>Inieren Sie ihre eindeutige Artikelnummer.<br>Seutige Artikelnummer @ IMPORTFILTER @<br>bearbeiten<br>PPEITE ARTIKELNUMMERN AUSSCHLIESSEN @ MINDESTANZAHL ARTIKEL IM FEED @ MAX ALTER IN STUNDEN VOR EINER WARNUNG<br>1 0                                                                                                    |                               |                     |
| USÄTZLICHE EINSTELLUNGEN<br>inieren Sie Ihre eindeutige Artikelnummer.<br>Deutige Artikelnummer<br>rodukt ID • Importfilter ⑦<br>bearbeiten<br>PPELTE ARTIKELNUMMERN AUSSCHLIESSEN ⑦ IMINDESTANZAHL ARTIKEL IM FEED ⑦ MAX ALTER IN STUNDEN VOR EINER WARNUNG<br>1 0                                                                                                    |                               |                     |
| USÄTZLICHE EINSTELLUNGEN<br>inieren Sie Ihre eindeutige Artikelnummer.<br>Deutige Artikelnummer<br>rodukt ID • Importfilter ⑦<br>bearbeiten<br>PPELTE ARTIKELNUMMERN AUSSCHLIESSEN ⑦ IMINDESTANZAHL ARTIKEL IM FEED ⑦ MAX ALTER IN STUNDEN VOR EINER WARNUNG<br>1 0                                                                                                    |                               |                     |
| JSÄTZLICHE EINSTELLUNGEN<br>inieren Sie ihre eindeutige Artikelnummer.<br>Seutige Artikelnummer<br>odukt ID • Importfilter ⑦<br>bearbeiten<br>PELTE ARTIKELNUMMERN AUSSCHLIESSEN ⑦<br>Imindestanzahl Artikel im Feed ⑦<br>Imindestanzahl Artikel im Feed ⑦<br>Imindestanzahl Artikel im Feed ⑦<br>Imindestanzahl Artikel im Feed ⑦<br>Imindestanzahl Artikel im Feed ⑦<br>Imindestanzahl Artikel im Feed ⑦<br>Imindestanzahl Artikel im Feed ⑦<br>Imindestanzahl Artikel im Feed ⑦<br>Imindestanzahl Artikel im Feed ⑦<br>Imindestanzahl Artikel Im Feed ⑦<br>Imindestanzahl Artikel Im Feed ⑦<br>Imindestanzahl Artikel Im Feed ⑦<br>Imindestanzahl Artikel Im Feed ⑦<br>Imindestanzahl Artikel Im Feed ⑦<br>Imindestanzahl Artikel Im Feed ⑦<br>Imindestanzahl Artikel Im Feed ⑦                                                                                                    |                               |                     |
| JSÄTZLICHE EINSTELLUNGEN<br>inieren Sie ihre eindeutige Artikelnummer.<br>Seutige Artikelnummer<br>odukt ID • Importfilter ⑦<br>bearbeiten<br>PELTE ARTIKELNUMMERN AUSSCHLIESSEN ⑦<br>Imindestanzahl Artikel im Feed ⑦<br>Imindestanzahl Artikel im Feed ⑦<br>Imindestanzahl Artikel im Feed ⑦<br>Imindestanzahl Artikel im Feed ⑦<br>Imindestanzahl Artikel im Feed ⑦<br>Imindestanzahl Artikel im Feed ⑦<br>Imindestanzahl Artikel im Feed ⑦<br>Imindestanzahl Artikel im Feed ⑦<br>Imindestanzahl Artikel im Feed ⑦<br>Imindestanzahl Artikel Imindestanzahl Artikel Iminde                                                                                                    |                               |                     |
| USÄTZLICHE EINSTELLUNGEN<br>inieren Sie ihre eindeutige Artikelnummer.<br>Deutige Artikelnummer<br>rodukt ID • Importfilter ⑦<br>bearbeiten<br>PPELTE ARTIKELNUMMERN AUSSCHLIESSEN ⑦<br>MINDESTANZAHL ARTIKEL IM FEED ⑦<br>MAX ALTER IN STUNDEN VOR EINER WARNUNG<br>1                                                                                                    |                               |                     |
| JSÄTZLICHE EINSTELLUNGEN<br>inieren Sie Ihre eindeutige Artikelnummer.<br>beutige Artikelnummer<br>odukt ID • Importfilter ⑦<br>bearbeiten<br>pelte Artikelnummern Ausschliessen ⑦<br>Importfilter ⑦<br>bearbeiten<br>pelte Artikelnummern Ausschliessen ⑦<br>Importfilter ⑦<br>bearbeiten<br>0<br>Max Alter in stunden vor einer warnung<br>0                                                                                                    |                               |                     |
| JSÄTZLICHE EINSTELLUNGEN<br>Inieren Sie Ihre eindeutige Artikelnummer.<br>Deutige Artikelnummer<br>rodukt ID · Importfilter ⑦<br>bearbeiten<br>PPELTE ARTIKELNUMMERN AUSSCHLIESSEN ⑦<br>Mindestanzahl ARTIKEL IM Feed ⑦<br>MAX ALTER IN STUNDEN VOR EINER WARNUNG<br>1                                                                                                    |                               |                     |
| Inieren Sie Ihre eindeutige Artikelnummer. Deutige Artikelnummer O UNPORTFILTER O U UNPORTFILTER O UNPORTFILTER O UNPORTFILTER                                                                                                    |                               |                     |
| DeUTIGE ARTIKELNUMMER       Odukt ID     IMPORTFILTER     Importfilter       odukt ID     bearbeiten                                                                                                    |                               |                     |
| eutige artikelnummer () importfilter () bearbeiten<br>pelte artikelnummern ausschliessen () mindestanZahl artikel im Feed () max alter in stunden vor einer warnung<br>1 0                                                                                                    |                               |                     |
| odukt ID     bearbeiten       PELTE ARTIKELNUMMERN AUSSCHLIESSEN                                                                                                    |                               |                     |
| PPELTE ARTIKELNUMMERN AUSSCHLIESSEN ⑦ MINDESTANZAHL ARTIKEL IM FEED ⑦ MAX ALTER IN STUNDEN VOR EINER WARNUNG 0                                                                                                    |                               |                     |
| PPELTE ARTIKELNUMMERN AUSSCHLIESSEN ⑦ MINDESTANZAHL ARTIKEL IM FEED ⑦ MAX.ALTER IN STUNDEN VOR EINER WARNUNG 0                                                                                                    |                               |                     |
| 1 0                                                                                                    | INER WARNUNG                  |                     |
|                                                                                                    |                               |                     |
|                                                                                                    |                               |                     |

Um den Import Ihrer Produktdatei zu beginnen, müssen Sie den Prozess manuell starten, indem Sie die drei, im obigen Bild dargestellten Schritte befolgen (Datenquelle prüfen > Vorschau laden > Speichern & importieren)

5. Sobald Ihr neuer Feed importiert wurde, bedeutet dies, dass unser System die neuen Datenfelder aktualisiert hat. Im nächsten Schritt müssen Sie jedes einzelne Datenfeld im Abschnitt "Start > Shopverwaltung > Eigene Datenfelder" überprüfen und die alten Attribute durch die neuen ersetzen, damit die dort angelegten Formeln weiterhin funktionieren.

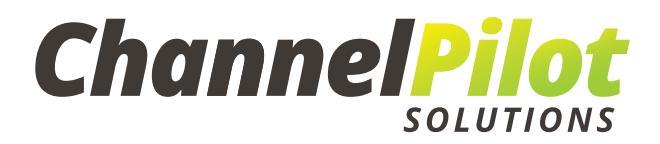

Das gleiche gilt auch für die Filter, die Sie unter "**Start > Shopverwaltung > Filter einrichten**" überprüfen müssen sowie im Bereich "**Datenfeldzuordnung**".

Für den Fall, dass der neue Import-Feed eine geringere Anzahl von Attributen aufweist als der vorige, berücksichtigt unser System nur die Attribute der neuen Produktdatei.

 Wenn sich Ihre Kategorien, also der Name des Attributs selbst und/oder der Inhalt dieses Attributs von denen des alten Feeds unterscheiden, vergessen Sie nicht, das Feld "Kategorie" unter "Start > Shopverwaltung > Datenfeldzuordnung" zuzuordnen.

Danach müssen Sie in den Bereich "Kategorien verwalten" wechseln und dort das Format anpassen, indem Sie den Kategorienbaum aktualisieren (siehe unten).

|                                                                                                    | Οί                                  |                                                                                                    |                                                                                                    |                                                                                                    |                            |                         |
|----------------------------------------------------------------------------------------------------|-------------------------------------|----------------------------------------------------------------------------------------------------|----------------------------------------------------------------------------------------------------|----------------------------------------------------------------------------------------------------|----------------------------|-------------------------|
|                                                                                                    |                                     |                                                                                                    |                                                                                                    |                                                                                                    |                            |                         |
| Dashboard                                                                                                    | Analyse                             | Shopverwaltung                                                                                                    |                                                                                                    |                                                                                                    |                            |                         |
| E SHOP WECHSELN                                                                                                    |                                     |                                                                                                    |                                                                                                    |                                                                                                    |                            |                         |
| Wechsein Sie jederzeit zu einem Ihrer anderer                                                                                                    | n Shops                             |                                                                                                    |                                                                                                    |                                                                                                    |                            |                         |
| My Shop                                                                                                    |                                     |                                                                                                    |                                                                                                    |                                                                                                    |                            |                         |
| SHOP EINRICHTEN                                                                                                    | PRODUKTKATALOG 문고<br>IMPORTIEREN 대한 | DATENFELDER DI<br>ZUORDNEN III                                                                                                    | EIGENE<br>DATENFELDER                                                                                                    | FILTER EINRICHTEN LA PERFORMANCE                                                                                                    | 다. KATEGORIEN<br>VERWALTEN |                         |
| FORMAT ANPASSEN                                                                                                    |                                     |                                                                                                    |                                                                                                    |                                                                                                    |                            |                         |
| Passen sie das Format an und bauen ihren Ka                                                                                                    | itegoriebaum auf                    |                                                                                                    |                                                                                                    |                                                                                                    |                            |                         |
| FORMAT ANPASSEN                                                                                                    |                                     |                                                                                                    |                                                                                                    |                                                                                                    |                            |                         |
| Geben Sie das Format Ihres Katego                                                                                                    | oriefeldes an, damit ChannelPi      | ilot Ihren Kategoriebaum auf                                                                                                    | bauen kann.                                                                                                    |                                                                                                    |                            |                         |
| <ul> <li>Menr informationen</li> </ul>                                                                                                    |                                     |                                                                                                    |                                                                                                    |                                                                                                    |                            |                         |
| TRENNZEICHEN                                                                                                    |                                     | (?) KATEGORIEPF                                                                                                    | ADE IM PRODUKTKATA                                                                                                    | LOG ⑦                                                                                                    |                            |                         |
| Großer-als-Zeichen (>)                                                                                                    |                                     | Damen ><br>Herren ><br>Herren >                                                                                                    | Blusen > Dirndlblus<br>Westen > klassische<br>Lederhosen für Her                                                                                                    | ien (10x)<br>: Westen (11x)<br>ren > kurze Lederhosen für Herren (20x)                                                                                                    |                            |                         |
| Artikel nur in einer Kategorie                                                                                                    | JRCH                                | Herren ><br>Herren >                                                                                                    | Hemden > modern<br>Hemden > klassisch                                                                                                    | e Hemden (8x)<br>e Hemden (1x)                                                                                                    |                            |                         |
| GROSS- & KLEINSCHREIBUNG BEACHTEN                                                                                                    | N?                                  | (?)                                                                                                    |                                                                                                    |                                                                                                    |                            |                         |
| Nein                                                                                                    |                                     | ~                                                                                                    |                                                                                                    |                                                                                                    |                            |                         |
| KATEGORIEN                                                                                                    |                                     |                                                                                                    |                                                                                                    |                                                                                                    |                            | HAU KATEGORIEBAUM LADEN |
| KATEGORIEN<br>Der Kategoriebaum ihres Datenfee                                                                                                    | eds. Deaktivieren Sie einzelne /    | Artikel oder ganze Kategorie                                                                                                    | n, um Sie für die Or                                                                                                    | ilnevermarktung zu sperren.                                                                                                    | 2                          | HAU KATEGORIEBAUM LADEN |
| KATEGORIEN<br>Der Kategoriebaum ihres Datenfec                                                                                                    | eds. Deaktivieren Sie einzelne /    | Artikel oder ganze Kategorie<br>Aktiv/Gesamt                                                                                                    | n, um Sie für die Or<br>Artikel-Nr.                                                                                                    | ilnevermarktung zu sperren.<br>Name                                                                                                    | 2 voiso                    | HAU KATEGORIEBAUM LADEN |
| KATEGORIEN<br>Der Kategoriebaum ihres Datenfec                                                                                                    | eds. Desktivieren Sie einzelne /    | Artikel oder ganze Kategorie<br>Aktiv/Gesamt                                                                                                    | n, um Sie für die Or<br>Artikel-Nr.<br>Suchen                                                                                                    | ilinevermarktung zu sperren.<br>Name                                                                                                    | 2 voiso                    | HAU KATEGORIEBAUM LADEN |
| KATEGORIEN<br>Der Kategoriebaum ihres Datenfec                                                                                                    | eds. Deaktivieren Sie einzelne /    | Artikel oder ganze Kategorie<br>AktivrGesamt<br>14/14 Congre                                                                                                    | n, um Sie für die Or<br>Artikel Nr.<br>Suchen<br>348-291-164<br>248-291-164                                                                                                    | Ilinevermarktung zu sperren.  Nome  Socton Wallyarker Imst in braun von Maddox Courtry Wallyarker Imst in braun von Maddox Courtry                                                                                                    | 2 voiso                    |                         |
| KATEGORIEN<br>Der Kategoriebaum Ihres Datenfec                                                                                                    | ads. Desktivieren Sie einzelne /    | Artikel oder ganze Kategorie<br>AktiviGesamt<br>14/14<br>14/14<br>14/14<br>14/14                                                                                                    | n, um Sie für die Or<br>Artikel-Nr.<br>Sachen.<br>348-291-164<br>348-291-162<br>348-291-162                                                                                                    | Ilinevermarktung zu sperren.<br>Sonten<br>Walkjarker Imst in braun von Maddox Country<br>Walkjarker Imst in braun von Maddox Country<br>Walkjarker Imst in braun von Maddox Country                                                                                                    | 2 Vosso                    |                         |
| KATEGORIEN<br>Der Kategoriebaum ihres Datenfec<br>Accessores<br>Accessores (in Dannen<br>Accessores (in Dannen<br>Busen<br>Busen<br>Busen<br>Busen                                                                                                    | ads. Deaktivieren Sie einzelne /    | Artikel oder ganze Kategorie<br>Aktiv/Geamt<br>14/14<br>14/14<br>15/13<br>15/13<br>15/13<br>25/25<br>25/25/25<br>25/25<br>25/2 | n, um Sie für die Or<br>Artikel-Nr.<br>Suchen<br>348-291-164<br>348-291-162<br>348-291-161<br>348-291-161<br>348-291-161                                                                                                    | Ilinevermarktung zu sperren.<br>Conter<br>Welsjanker Imst in braun von Maddox Country<br>Walsjanker Imst in braun von Maddox Country<br>Walsjanker Imst in braun von Maddox Country                                                                                                    | 2 Vosso                    | HAU KATEGORIEBAUM LADEN |
| KATEGORIEN<br>Der Kategoriebaum ihres Datenfec<br>Accessores<br>Accessores für Damen<br>Blusen<br>Blusen<br>Blusen<br>Blusen<br>Blusen<br>Blusen<br>Blusen<br>Blusen                                                                                                    | ads. Deaktivieren Sie einzelne i    | Artikel oder ganze Kategorie<br>Aktiv Geaant<br>14/14 000<br>14/14 000<br>13/14 000<br>13/14 0000<br>13/14 000000000000000000000000000000000000                                                                                                    | n, um Sie für die Or<br>Artikel-Nr.<br>Suchen<br>348-291-164<br>348-291-161<br>348-291-161<br>348-291-161<br>348-291-161<br>347-290-331                                                                                                    | Inevermarktung zu sperren.<br>Nome<br>Cootee<br>Wakjanker imst in braun von Maddox Country<br>Wakjanker imst in braun von Maddox Country<br>Wakjanker imst in braun von Maddox Country<br>Wakjanker imst in braun von Maddox Country<br>Wakjanker imst in grau von Maddox Country                                                                                                    | 2 Vosso                    | HAU KAYEGOHEBAUM LADEN  |
| KATEGORIEN<br>Der Kategoriebaum ihres Datenfed<br>Accessores<br>Accessores für Damen<br>Damen<br>Damen<br>Damen<br>Hernen<br>Hernen<br>Hernen<br>Hernen                                                                                                    | eds. Deaktivieren Sie einzelne /    | Artikel oder ganze Kategorie<br>Aktiv/Gesant<br>14/14 Conf<br>15/15 Conf<br>20/25 Conf<br>20/25 Conf<br>20/25 Conf<br>20/25 Conf<br>20/25 Conf<br>20/25 Conf<br>20/25 Conf<br>20/25 Conf<br>20/25 Conf                                                                                                    | n, um Sie für die Or<br>Artikel-Mr.<br>348-291-164<br>348-291-162<br>348-291-161<br>348-291-108<br>347-290-331<br>247-290-331                                                                                                    | Inevermarktung zu sperren.<br>Nome<br>Exoten<br>Walijanker Imst in braun von Maddox Country<br>Walijanker Imst in braun von Maddox Country<br>Walijanker Imst in braun von Maddox Country<br>Walijanker Imst in braun von Maddox Country<br>Walijanker Imst in braun von Maddox Country<br>Walijanker Imst in braun von Maddox Country<br>Walijanker Imst in grau von Maddox Country<br>Walijanker Imst in grau von Maddox Country                                                                                                    | 2 Voxe                     | HAU KAYEGOBIEJAUM LADEN |
| KATEGORIEN<br>Der Kategoriebaum ihres Datenfec<br>Accessoires<br>Accessoires für Damen<br>Damen<br>Disnal<br>Disnal<br>Hernelen<br>Hernelen<br>Hernelen<br>Ledehosen für Herren<br>Ledehosen für Herren                                                                                                    | ads. Deaktivieren Sie einzelne i    | Artikel oder ganze Kategorie<br>Aktiv/Gesamt<br>14/14 000<br>34/34 000<br>39/39 000<br>39/39 000<br>39/30 000<br>39/30 000<br>39/30 000<br>39/30 000<br>39/30 000<br>39/30 000<br>39/30 000<br>39/30 000<br>39/30 000<br>39/30 0000000000000000000000000000000000                                                                                                    | n, um Sie für die Or<br>Seaten<br>348-291-164<br>348-291-162<br>348-291-161<br>348-291-161<br>348-291-161<br>348-291-106<br>347-290-327                                                                                                    | Ilinevermarktung zu sperren.<br>Ilinevermarktung zu sperren.<br>Vakjanker Imst in braun von Maddox Country<br>Wakjanker Imst in braun von Maddox Country<br>Wakjanker Imst in braun von Maddox Country<br>Wakjanker Imst in braun von Maddox Country<br>Wakjanker Imst in grau von Maddox Country<br>Wakjacker Imst in grau von Maddox Country<br>Wakjacker Imst in grau von Maddox Country                                                                                                    | 2 Voxe                     | HAU KATEGOBIEBAUM LADEN |
| KATEGORIEN<br>Der Kategoriebaum ihres Datenfec<br>Accessoires<br>Accessoires für Damen<br>Maren<br>Busen<br>Diendi<br>Diendi<br>Hemden<br>Hemden<br>Laderbosen für Herren<br>Katen                                                                                                    | eds. Deaktivieren Sie einzelne /    | Artikel oder ganze Kategorie<br>Aktiv/Gesamt<br>14/14 000<br>14/14 000<br>14/14 000<br>14/14 000<br>15/15 000<br>00/05 000<br>00/05<br>00/05 000<br>00/05<br>00/05                                                                                                    | Arthecker<br>Seaton<br>348-291-164<br>348-291-164<br>348-291-161<br>348-291-108<br>347-290-326<br>347-290-327<br>347-290-326                                                                                                    | Ilinevermarktung zu sperren.<br>Konne<br>Cochen<br>Weikjanter Imst in braun von Maddox Courtry<br>Waikjanter Imst in braun von Maddox Courtry<br>Waikjanter Imst in braun von Maddox Courtry<br>Waikjanter Imst in braun von Maddox Courtry<br>Waikjanter Imst in grau von Maddox Courtry<br>Waikjanter Imst in grau von Maddox Courtry<br>Waikjanter Imst in grau von Maddox Courtry<br>Waikjanter Imst in grau von Maddox Courtry<br>Waikjanter Imst in grau von Maddox Courtry<br>Waikjanter Imst in grau von Maddox Courtry<br>Waikjanter Imst in grau von Maddox Courtry                                                                                                    | 2 Voxe                     | HAU KATEGOBIEBAUM LADEN |
| KATEGORIEN<br>Der Kategoriebaum ihres Datenfed<br>* *<br>* Accessores<br>* Accessores für Dannen<br>* Accessores für Dannen<br>* Busen<br>* Busen                                                                                                    | eds. Desktivieren Sie einzelne /    | Artikel oder ganze Kategorie<br>4ttbi/Gesamt<br>4tr / 14<br>4tr / 14<br>4t                                                                                                    | Artikel 44r.<br>Coutine<br>348-291-164<br>348-291-162<br>348-291-162<br>348-291-103<br>347-290-391<br>347-290-393<br>347-290-329<br>347-290-325<br>347-290-325                                                                                                    | Ilinevermarktung zu sperren.<br>Nance<br>Deriver<br>Welkjanker Imst in braun von Maddox Country<br>Walkjanker Imst in braun von Maddox Country<br>Walkjanker Imst in braun von Maddox Country<br>Walkjanker Imst in grau von Maddox Country<br>Walkjacke Imst in grau von Maddox Country<br>Walkjacke Imst in grau von Maddox Country<br>Walkjacke Imst in grau von Maddox Country<br>Walkjacke Imst in grau von Maddox Country<br>Walkjacke Imst in grau von Maddox Country<br>Walkjacke Imst in grau von Maddox Country<br>Strickjacke Lech in grau von Maddox Country                                                                                                    | 2 VOSS                     | HAU KATEGORIEJAUM LADEN |
| KATEGORIEN<br>Der Kategoriebaum ihres Datenfed<br>Accessores<br>Accessores für Jamen<br>Accessores für Jamen<br>Busen<br>Busen                                           | ads. Desktivieren Sie einzelne /    | Artikel oder ganze Kategorie<br>Aktiv/Gesamt<br>14/14<br>14/14<br>14/14<br>15/15<br>15/15                                                                                                    | n, um Sie für die Or<br>Getre<br>348-291-164<br>348-291-164<br>348-291-162<br>348-291-103<br>348-291-103<br>347-290-331<br>347-290-331<br>347-290-325<br>346-298-333<br>346-298-333                                                                                                    | Ilinevermarktung zu sperren.<br>Name<br>Control<br>Welkjanker Imst in braun von Maddox Country<br>Walajanker Imst in braun von Maddox Country<br>Walajanker Imst in braun von Maddox Country<br>Walajanker Imst in braun von Maddox Country<br>Walajanker Imst in grau von Maddox Country<br>Walajanker Imst in grau von Maddox Country<br>Walajanker Imst in grau von Maddox Country<br>Walajanker Imst in grau von Maddox Country<br>Walajanker Imst in grau von Maddox Country<br>Walajanker Imst in grau von Maddox Country<br>Strictjacke Lech in grau von Maddox Country                                                                                                    | 2                          | HAU KAYEGONEBAUM LADEN  |
| KATEGORIEN<br>Der Kategoriebaum ihres Datenfed<br>Accessories<br>Accessories<br>Accessories<br>Accessories<br>Blusen<br>Blusen<br>Blusen<br>Blusen<br>Blusen<br>Herrein<br>Herrein<br>Glehensen für Herrein<br>Glehensen für Herrein<br>Glehensen für Herrein<br>Glehensen für Herrein<br>Glehensen für Herrein                                                                                                    | ads. Deaktivieren Sie einzelne /    | Artikel oder ganze Kategorie<br>Aktiv/Gesamt<br>14/14 004<br>14/14 004<br>13/18 004<br>13/18 004<br>20/20 004<br>20/20<br>20/20<br>20/20<br>20/2                                                                                                    | n, um Sie für die Or<br><u>Suthest Mr.</u><br>348-291-164<br>348-291-164<br>348-291-162<br>348-291-102<br>347-200-327<br>347-200-327<br>347-200-327<br>347-200-323<br>346-289-333<br>346-289-332                                                                                                    | Inevermarktung zu sperren.<br>None<br>Example<br>Wakijanker imst in braun von Maddox Country<br>Wakijanker imst in braun von Maddox Country<br>Wakijanker imst in braun von Maddox Country<br>Wakijanke imst in grau von Maddox Country<br>Wakijanke imst in grau von Maddox Country<br>Wakijanke imst in grau von Maddox Country<br>Wakijanke imst in grau von Maddox Country<br>Wakijanke imst in grau von Maddox Country<br>Wakijanke imst in grau von Maddox Country<br>Strickjanke len in grau von Maddox Country<br>Strickjanke len in grau von Maddox Country<br>Strickjanke len in grau von Maddox Country<br>Strickjanke len in grau von Maddox Country<br>Strickjanke len in grau von Maddox Country                                                                                                    | 2 VOSS                     |                         |
| KATEGORIEN<br>Der Kategoriebaum ihres Datenfed<br>Cossoires<br>Cossoires<br>Co | ads. Deaktivieren Sie einzelne :    | Artikel oder ganze Kategorie<br>Aktiv/Geaant<br>14/14 004<br>14/14 004<br>15/14 004<br>15/14 004                                                                                                    | n, um Sie für die Or<br>Subort<br>Subort                                                | Inevermarktung zu sperren.<br>Nome<br>Nome<br>Nakjanker Imst in braun von Maddox Country<br>Wakjanker Imst in braun von Maddox Country<br>Wakjacker Imst in braun von Maddox Country<br>Wakjacker Imst in grau von Maddox Country<br>Wakjacke Imst in grau von Maddox Country<br>Wakjacke Imst in grau von Maddox Country<br>Wakjacke Imst in grau von Maddox Country<br>Wakjacke Imst in grau von Maddox Country<br>Wakjacke Imst in grau von Maddox Country<br>Wakjacke Imst in grau von Maddox Country<br>Sinisipacke Lech in grau von Maddox Country<br>Sinisipacke Lech in grau von Maddox Country<br>Sinisipacke Lech in grau von Maddox Country<br>Sinisipacke Lech in grau von Maddox Country<br>Sinisipacke Lech in grau von Maddox Country<br>Sinisipacke Lech in grau von Maddox Country<br>Sinisipacke Lech in grau von Maddox Country                                                                                                    | 2 VOSS                     |                         |
| KATEGORIEN<br>Der Kategoriebaum ihres Datenfed<br>Acressores<br>Grossores für Damen<br>Dindi<br>Dindi<br>Hernel<br>Hernel<br>Ledehbasen für Herren<br>Utsten                                                                                                    | eds. Deaktivieren Sie einzelne i    | Artikel oder ganze Kategorie<br>Aktiv/Gesant<br>14/14 Control<br>25/13 Control<br>25/13 Control<br>25/14 Control<br>25/14 Control<br>25                                                                                                    | Arthedra<br>Bate-291-164<br>348-291-164<br>348-291-162<br>348-291-161<br>348-291-161<br>348-291-161<br>347-290-327<br>347-290-327<br>347-290-327<br>347-290-327<br>346-298-331<br>346-298-331<br>346-298-331<br>346-298-331                                                                                                    | Inevermarktung zu sperren.                                                                                                    | 2 VOX45                    |                         |
| KATEGORIEN<br>Der Kategoriebaum ihres Datenfect<br>Accessoires<br>Accessoires<br>Accessoires<br>Accessoires<br>Accessoires<br>Busen<br>Busen<br>Busen<br>Busen<br>Herren<br>Busen<br>Busen<br>Bu                                        | eds. Deaktivieren Sie einzelne /    | Artikel oder ganze Kategorie<br>AktivrGesamt<br>14/14<br>14/14<br>15/15<br>25/25<br>20/25<br>20/25                                                                                                    | Artiselar.           Santon           Sala 201-164           Sala 201-162           Sala 201-162           Sala 201-161           Sala 201-100           Sala 201-100           Sala 201-100           Sala 201-100           Sala 201-100           Sala 201-100           Sala 201-100           Sala 201-200           Sala 201-200                                                                                                    | Illnevermarktung zu sperren.                                                                                                    | 2                          |                         |
| KATEGORIEN<br>Der Kategoriebaum ihres Datenfed<br>Accessores<br>Accessores für Dannen<br>Accessores für Dannen<br>Busen<br>Buse                                          | ads. Desktivieren Sie einzelne /    | Artikel oder ganze Kategorie<br>Attiv/Gesamt<br>14/14<br>14/14<br>15/15<br>15/15                                                                                                    | Artikelsky,<br>Gauta<br>342-231-64<br>342-231-64<br>342-231-162<br>342-231-100<br>347-290-321<br>347-290-321<br>347-290-325<br>346-289-333<br>346-289-333<br>346-289-332<br>346-289-332<br>346-289-332<br>346-289-329                                                                                                    | Inevermarktung zu sperren.<br>None<br>Comm<br>Wakjanker Imst in braun von Maddox Country<br>Wakjanker Imst in braun von Maddox Country<br>Wakjanker Imst in braun von Maddox Country<br>Wakjacker Imst in grau von Maddox Country<br>Wakjacke Imst in grau von Maddox Country<br>Wakjacke Imst in grau von Maddox Country<br>Wakjacke Imst in grau von Maddox Country<br>Wakjacke Imst in grau von Maddox Country<br>Strickjacke Lech in grau von Maddox Country<br>Strickjacke Lech in grau von Maddox Country | 2                          |                         |
| KATEGORIEN<br>Der Kategoriebaum ihres Datenfed                                                                                                    | ads. Desktivieren Sie einzelne /    | Artikel oder ganze Kategorie                                                                                                    | Artikel Mr.<br>Getree<br>348-291-164<br>348-291-164<br>348-291-164<br>348-291-162<br>348-291-103<br>347-290-331<br>347-290-331<br>347-290-331<br>347-290-333<br>346-298-333<br>346-298-333<br>346-298-333<br>346-298-335<br>346-298-325<br>346-298-35<br>346-298-35 | Inevermarktung zu sperren.                                                                                                    | 2                          |                         |
| KATEGORIEN<br>Der Kategoriebaum ihres Datenfed                                                                                                    | ads. Deaktivieren Sie einzelne /    | Artikel oder ganze Kategorie                                                                                                    | Artikel Mr.<br>Solare 201-164<br>348-291-164<br>348-291-164<br>348-291-162<br>348-291-162<br>348-291-163<br>347-290-327<br>347-290-327<br>347-290-327<br>347-290-327<br>346-289-331<br>346-289-332<br>346-289-332<br>346-289-322<br>346-289-321<br>346-289-325<br>346-289-325<br>346-289-326<br>346-289-327<br>346-289-326<br>346-289-327<br>346-289-327<br>346-289-327<br>346-289-455<br>346-289-465<br>346-289-465<br>346-289-485<br>346-289-485<br>34                                                                                                    | Inevermarktung zu sperren.                                                                                                    | 2 VOSS                     |                         |

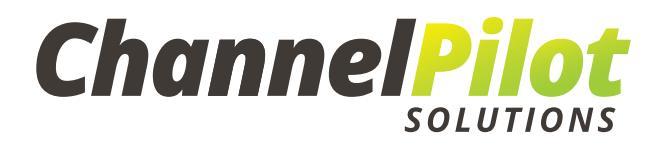

Wenn Sie den neuen Kategorienbaum speichern (Schritt 3 der obigen Abbildung), lädt unser System automatisch den neuen Kategorienbaum Ihrer Produkte und stellt diesen für alle Export-Feeds zur Verfügung. Folglich wird Ihre Zuordnung vollständig zurückgesetzt, wenn Sie Ihre Shop-Kategorien den Kategorien der Kanäle zugeordnet haben, und das Mapping Ihrer Shop-Kategorien auf die Kategorien des Kanals muss erneut manuell durchgeführt werden.

- 7. Kopieren oder erstellen Sie die Export-Vorlagen neu und überprüfen Sie die Zuordnung der Attribute. Falls erforderlich, ordnen Sie die neuen Attribute in den Export-Vorlagen zu.
- 8. Wenn Sie die Funktionsfähigkeit der (Export-) Filter, die Zuordnung der Attribute und die Funktion der eigenen Datenfelder überprüft haben, können Sie die Aktualisierung der Feed-Exporte erneut starten. Stellen Sie hierfür den Button "Feed Exporte", wie in Abschnitt 2.3. beschrieben wieder auf "ON" zurück. Im Anschluss aktualisiert unser System alle aktiven Exportfeeds mit den Inhalten der neuen Produktdatei.
- 9. Wenn Sie einen neuen Shop zum Testen des neuen Feeds verwendet haben, können Sie den alten Shop löschen, falls Sie diesen in Zukunft gar nicht mehr verwenden möchten.

## 3) Sales Tracking Code

1. Eindeutige Artikelnummer

Wenn Sie das Channel Pilot Sales Tracking verwenden, um die Sales und Umsätze im ChannelPilot-eigenen Analysebereich zu verfolgen, muss darauf geachtet werden, dass die im Pixel übergebene Produkt-ID mit der in ChannelPilot zugeordneten eindeutigen Artikelnummer übereinstimmt.

Nur so kann gewährleitet werden, dass die Performance in ChannelPilot korrekt zugeordnet und ausgewiesen werden kann.

2. Tracking-Key

Wenn Sie den kopierten Shop live stellen, müssen Sie den entsprechenden Tracking-Key dieses Shops im Sales Tracking Code auf Ihrer Bestellbestätigungsseite anpassen.

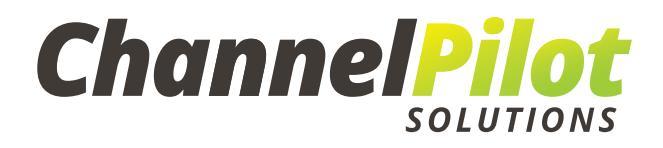

Der Tracking-Key wird von unserem System automatisch pro Shop erstellt.

| Dashboard                                                                                        | Analyse                       | Shopverwaltu                                      | ung                       |                                   |                             |                                          |                 |
|--------------------------------------------------------------------------------------------------|-------------------------------|---------------------------------------------------|---------------------------|-----------------------------------|-----------------------------|------------------------------------------|-----------------|
| SHOP WECHSELN<br>Wechsein Sie jederzeit zu einem Ihrer a<br>My Shop                              | inderen Shops                 |                                                   |                           |                                   |                             |                                          |                 |
| SHOP EINRICHTEN                                                                                  | PRODUKTKATALOG<br>IMPORTIEREN | DATENFELDER                                       | EIGENE     DATENFELDER    | FILTER<br>EINRICHTEN              | PERFORMANCE-<br>DATENFELDER | 러움 KATEGORIEN<br>VERWALTEN               |                 |
| EINSTELLUNGEN<br>Die Grundeinstellungen für IP<br>• Mehr Informationen<br>⑦<br>V SHOP AKTIVIEREN | nren Shop.                    |                                                   |                           |                                   |                             |                                          | SHOP LÖSCHEN    |
| NAME DES SHOPS                                                                                   | (?)                           | E-MAIL-ADRESSE TECHNIK                            | 0                         | FEED EXPORTE                      | 3                           | ATTRIBUT-LAYOUT<br>Altes Standard-Layout | ?<br>~          |
| WEB-ADRESSE DES SHOPS<br>www.test.de                                                             |                               | IHRE COOKIELAUFZEIT IN TAGE                       | en 🕐                      | API RUN FÜR MARKTPLÄTZE<br>AN AUS | 0                           |                                          |                 |
| TRACKING-DOMAIN                                                                                  | 0                             | TRACKING-KEY (READ ONLY)<br>QSTr5JY_jGi6Dum-6RHGV | ⑦<br>WvgJ5JyMp-dxUup_SOJM | TRACKING-KEY                      | ⑦<br>REN                    | EINSTELL                                 | UNGEN SPEICHERN |

(https://doku.channelpilot.com/doku.php?id=en:general\_tracking\_shop)

Sollten Sie Fragen zur Shop-Migration haben, zögern Sie nicht, unser Team zu kontaktieren.

## Kontakt:

Channel Pilot Solutions GmbH Lilienstraße 5-9 · Semperhaus C 20095 Hamburg

Telefon: + 49 40 468 988 90 support@channelpilot.de